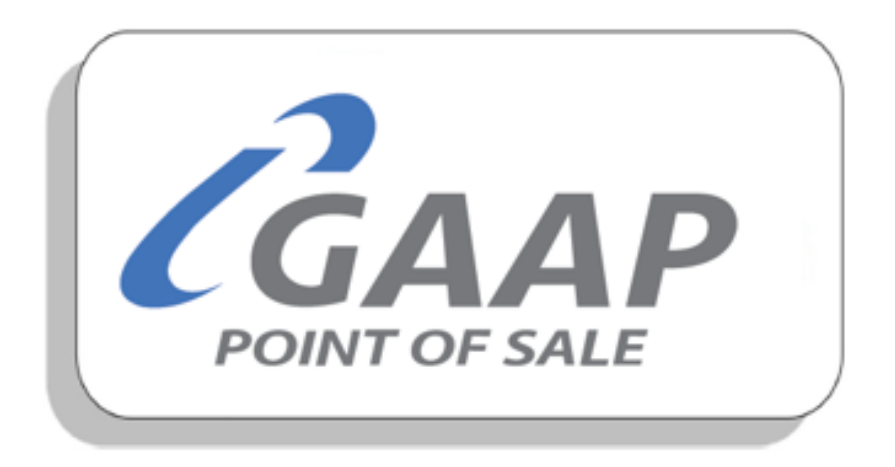

# **MacromatiX – Financial**

# Contents

| Float count      | 2  |
|------------------|----|
| Cashier Cashup   | 15 |
| Petty Cash       | 20 |
| Banking Deposits | 24 |
| Summary          |    |
| CIT Collection   |    |

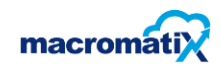

Financial refers to money matters or transactions of some size or importance.

Financial is broken into six task categories which are:

- Float count
- Cashier Cashup
- Petty Cash
- Banking Deposit
- Summary
- CIT Collection

#### Menu Navigation

There is a Menu tab next to the Work Flow. The Menu tab gives you access to extra tasks and functionality that is not always a daily or weekly process.

• Click on the Menu Tab and a list of task categories will appear

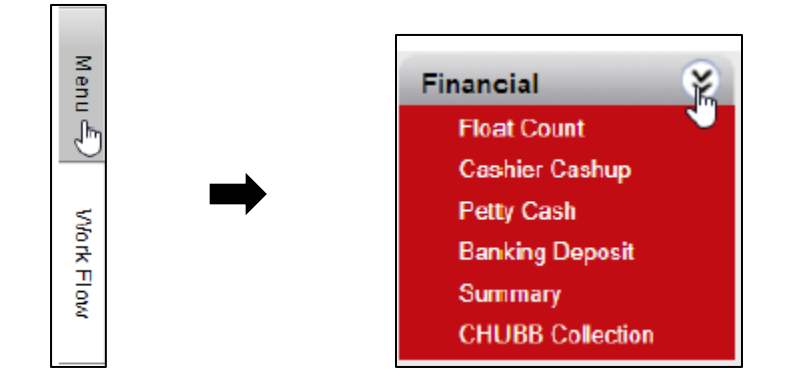

## **Float count**

The Float Count Entry function is used to enter a float into the drawer before any sales take place.

• Counting the contents of the store safe and recording the amount in MacromatX.

#### How to enter a Float Count

Select Float Count

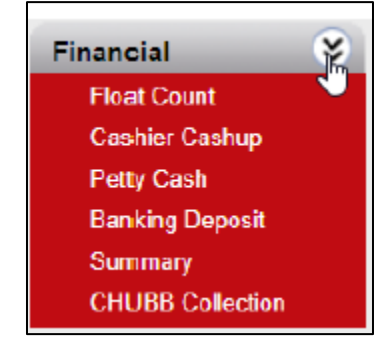

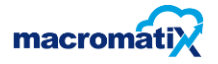

• A list of tasks will appear

| Morning | Changeover | Night | Change Receive | Change Drop |
|---------|------------|-------|----------------|-------------|
|         |            |       |                |             |

- Morning- opening
- Changeover -changes of shifts
- Night- closing
- Change Receive the amount of cash that the manager has required change for from CIT Collection.
- Change drop- The box where change amount is dropped.

#### **Morning Float count**

The Float Count Entry function is used to enter a float into the cashdrawer before any sales takes place.

#### How to enter a morning Float Count

• From the Work Flow, select the Float Coun' task from the current shift.

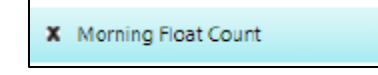

• Ensure that the correct store and date are selected. The date will default to your current day in all pages.

| Store Name  | Training Store 01             |   |      | • |
|-------------|-------------------------------|---|------|---|
| Week Number | W: Week 28 Starts: 2020/07/07 | • | 2020 | • |
| Day of Week | Wednesday, 2020/07/08         |   |      | • |

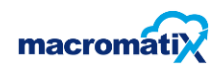

Enter the quantity of each roll, coin and note next to each denomination in the 'Loose' column. The system will calculate the total amounts in the 'Value' column and will display an overall total cash count amount in the 'Total Count' field.

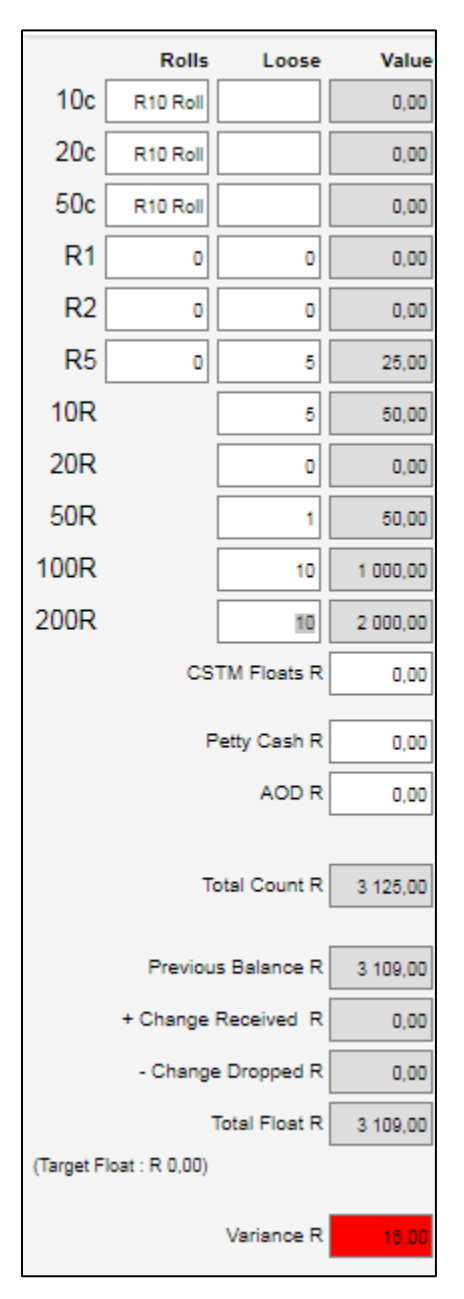

if the Variance is in RED colour it indicates that the count float is over or short by R10 or more.

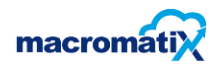

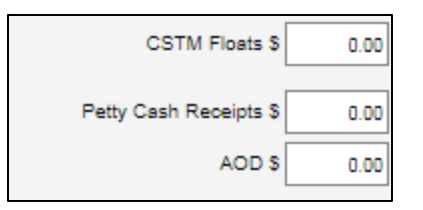

**CSTM Floats**: If part of your store float is already located in the cash registers.

Petty Cash: If your store has a Petty Cash float that is part of your Store Float.

**AOD**: Acknowledgement of Debt – When there is a shortage, the MOD has to sign an AOD that goes into the Petty Cash. This AOD amount will make up the shortage so the 'Total Count' will always balance.

• The current MOD must authorize the night float count by entering in their Username and Password and selecting Authorize.

| Authorize |                         |           |           |
|-----------|-------------------------|-----------|-----------|
| MOD       | Username:<br>ManagerOne | Password: | Authorize |

• A confirmation pop-up will appear once authorized with variance.

| Error                                              | ×                |
|----------------------------------------------------|------------------|
| Not Authorized. Please provide a reas<br>variance. | son for the safe |
|                                                    | ОК               |
|                                                    |                  |

• MOD must click OK and enter comments then Authorize.

| Authorization |  |
|---------------|--|
| Comments:     |  |

If there is a variance, an explanation in the Comments field will be compulsory. A notification alert can be sent to RGM's.

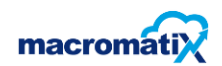

- Acknowledge the pop-up
- Select Yes to confirm

| Information                                 |                                                                    | $\mathbf{X}$         |
|---------------------------------------------|--------------------------------------------------------------------|----------------------|
| The variance will be<br>the variance and au | reflected as an overage on the Daily Report.<br>thorize the count. | Press Yes to confirm |
|                                             | Yes No                                                             | ]                    |
|                                             |                                                                    |                      |
|                                             |                                                                    |                      |
|                                             |                                                                    |                      |

• A confirmation pop-up will appear

| Message                 | × |
|-------------------------|---|
| Float Count authorised. |   |
|                         |   |
|                         |   |
|                         |   |
|                         |   |

#### **Changeover Float Count**

A shift changeover procedure is implemented that ensures that responsibility is transferred from the outgoing to the incoming person.

#### How to enter a changeover Float Count

• From the Work Flow, select the Float Count task from the current shift.

| X Change Receive |
|------------------|
|------------------|

• Ensure that the correct store and date are selected. The date will default to your current day in all pages.

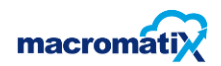

• Enter the quantity of each roll, coin and note next to each denomination in the 'Loose' column. The system will calculate the total amounts in the 'Value' column and will display an overall total cash count amount in the 'Total Count' field.

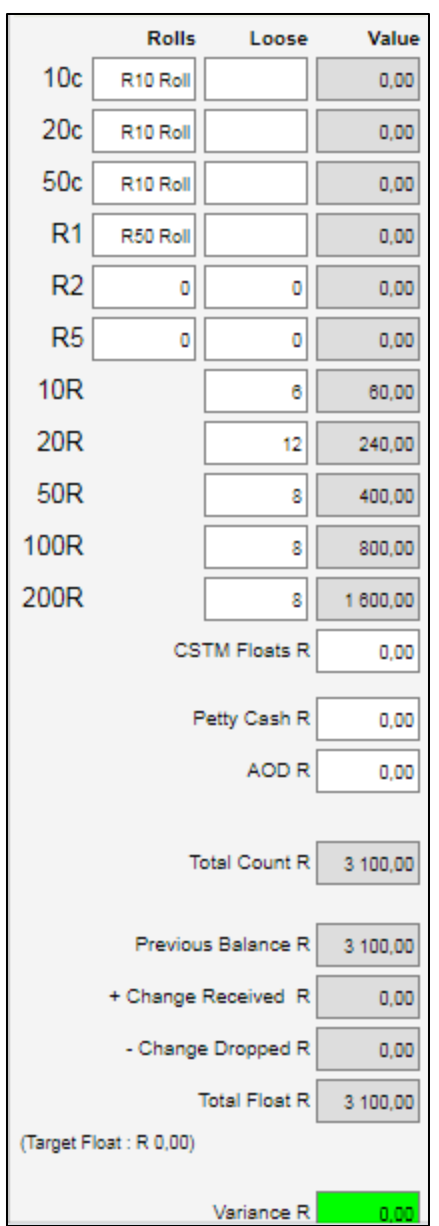

If the Variance is in green color it indicates that the float count is balanced.

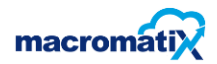

• The current MOD must authorize the Changeover by entering in their Username and Password and selecting Authorize.

| Authorize |            |           |           |
|-----------|------------|-----------|-----------|
| MOD       | Username:  | Password: |           |
| MOD       | ManagerOne |           | Authorize |
|           |            |           |           |

• A confirmation pop-up will appear once authorized.

| Message                 | ×  |
|-------------------------|----|
| Float Count authorised. |    |
|                         | 1. |

#### **Night Float Count**

#### How to enter a night Float Count

• From the Work Flow, select the 'Float Count' task from the current shift.

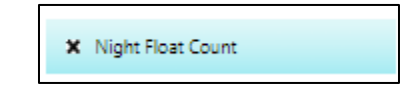

• Ensure that the correct store and date are selected. The date will default to your current day in all pages.

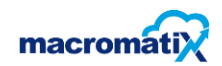

Enter the quantity of each roll, coin and note next to each denomination in the 'Loose' column. The system will calculate the total amounts in the 'Value' column and will display an overall total cash count amount in the 'Total Count' field.

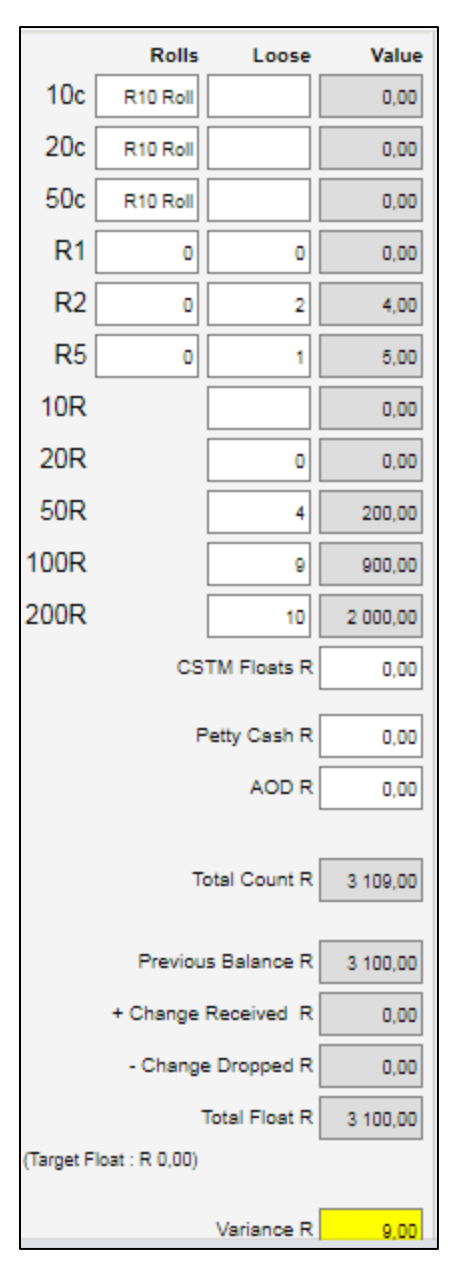

If the Variance is in yellow color it indicates that the count float is over or short by R9 or less.

• The current MOD must authorize the night float count by entering in their Username and Password and selecting Authorize.

• A confirmation pop-up will appear once authorized with variance.

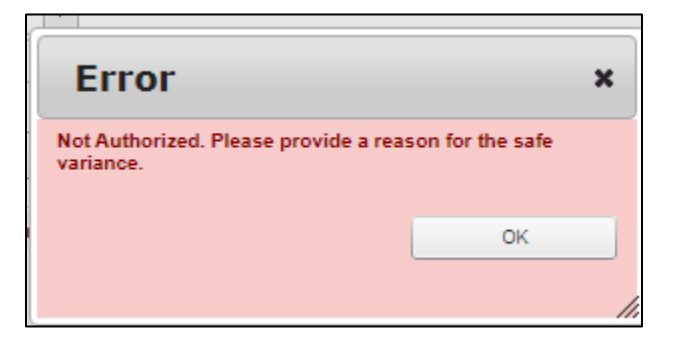

• MOD must click OK and enter comments then Authorize.

| Authorization |  |
|---------------|--|
| Comments:     |  |

If there is a variance, an explanation in the Comments field will be compulsory. A notification alert can be sent to RGM's.

- Acknowledge the pop-up
- Select Yes to confirm
- Select NO for adjustments

| Information                                                                                                    |
|----------------------------------------------------------------------------------------------------|
| The variance will be reflected as an overage on the Daily Report. Press Yes to confirm<br>the variance and authorize the count. |
| Yes No                                                                                                    |
|                                                                                                    |
|                                                                                                    |
|                                                                                                    |
|                                                                                                    |

• A confirmation pop-up will appear

| Message                 | × |
|-------------------------|---|
| Float Count authorised. |   |
|                         |   |
|                         |   |

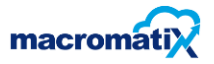

#### **Change Receive**

Change Receive is an entry in means to replace one thing for another or to become different

#### How to enter a change receive Count

• From the Work Flow, select the 'Float Count' task from the current shift.

| × | Change Receive |
|---|----------------|
|---|----------------|

- Ensure that the correct store and date are selected. The date will default to your current day in all pages.
- Enter the quantity of each roll, coin and note next to each denomination in the 'Loose' column. The system will calculate the total amounts in the 'Value' column and will display an overall total cash count amount in the 'Total Count' field.

| Change Received |           |         |          |  |
|-----------------|-----------|---------|----------|--|
|                 | Rolls     | Loose   | Value    |  |
| 10c             | R10 Roll  |         | 0,00     |  |
| 20c             | R10 Roll  |         | 0,00     |  |
| 50c             | R10 Roll  |         | 0,00     |  |
| R1              | R50 Roll  |         | 0,00     |  |
| R2              | R50 Roll  |         | 0,00     |  |
| <b>R</b> 5      | R100 Roll |         | 0,00     |  |
| 10R             |           |         | 0,00     |  |
| 20R             |           |         | 0,00     |  |
| 50R             |           | 0       | 0,00     |  |
| 100R            |           | 10      | 1 000,00 |  |
| 200R            |           | 20      | 4 000,00 |  |
|                 |           | Total R | 5 000,00 |  |

• The current MOD must authorize the Change Received by entering in their Username and Password and selecting Authorize.

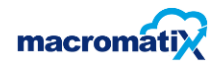

• A confirmation pop-up will appear once authorized.

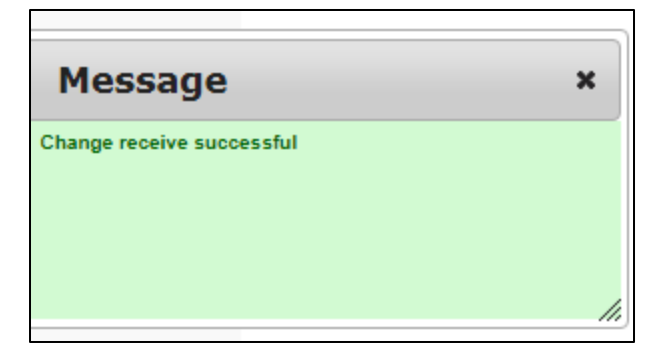

• As soon as the manager Authorize the Change Receive the information appears on the record column.

| + Add new record    |                |               |            |        |
|---------------------|----------------|---------------|------------|--------|
| Time of Entry       | Receive Amount | Authorized By | Deleted By | Delete |
| 2020/07/08 03:59 PM | \$200,000.00   | Manager One   |            |        |

#### How to delete the record

• Tick the small box under delete

| + Add new record    |                |               |            |          |
|---------------------|----------------|---------------|------------|----------|
| Time of Entry       | Receive Amount | Authorized By | Deleted By | Delete   |
| 2020-07-23 02:22 PM | R 11 000,00    | MX TEST       |            | <b>V</b> |

- The current MOD must authorize by entering in their Username and Password and selecting Authorize.
- A confirmation pop-up will appear once authorized.

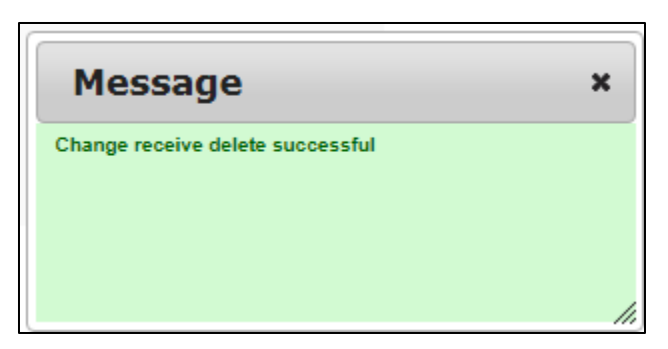

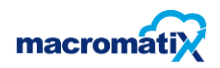

#### **Change Drop**

Change Drop Is when the manager gives the cash request to the CIT person for change.

| 4 | Daily Work Flow 09-Jul-20<br>Training Store 01<br><u>Change</u> <u>Refresh</u><br>Previous Work Flow Incomplete | Menu |
|---|----------------------------------------------------------------------------------------------------|------|
| × | Opening Shift                                                                                                   |      |
|   | X Morning Float Count                                                                                           | Work |
|   | X Print Daily Thaw Planner Report                                                                               | Flow |
|   | X Cashier Cashup                                                                                                |      |
|   | X Deposit & Banking                                                                                             |      |
|   | X Petty Cash                                                                                                    |      |
|   | X Change Receive                                                                                                |      |
|   | X Change Drop                                                                                                   |      |

• From the Work Flow, select the 'Float Count' task from the current shift.

- Select Change Drop
- X Change Drop
- The following screen will appear as the manage will enter the quantity of each roll, coin & note next to each denomination in the 'Loose' column. The system will calculate the total amounts in the 'Value' column.

| Change Dropped |           |       |          |  |  |
|----------------|-----------|-------|----------|--|--|
|                | Rolls     | Loose | Value    |  |  |
| 10c            | R10 Roll  |       | 0.00     |  |  |
| 20c            | R10 Roll  |       | 0.00     |  |  |
| 50c            | R10 Roll  |       | 0.00     |  |  |
| 1R             | R50 Roll  |       | 0.00     |  |  |
| 2R             | R50 Roll  |       | 0.00     |  |  |
| 5R             | R100 Roll |       | 0.00     |  |  |
| 10R            |           |       | 0.00     |  |  |
| 20R            |           |       | 0.00     |  |  |
| 50R            |           | 8     | 400.00   |  |  |
| 100R           |           | 80    | 8,000.00 |  |  |
| 200R           |           | 0     | 0.00     |  |  |
|                |           |       |          |  |  |

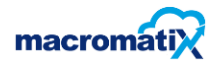

• The system will calculate the total amounts in the 'Value' column and will display an overall total cash amount in the 'Total' field.

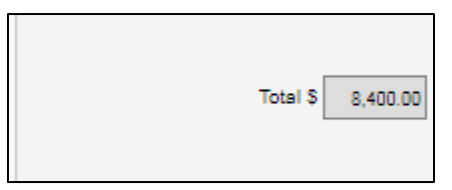

• The current MOD must authorize the Change drop by entering in their Username and Password and selecting Authorize.

| Authorize |                         |           |           |
|-----------|-------------------------|-----------|-----------|
| MOD       | Username:<br>ManagerOne | Password: | Authorize |

• A confirmation pop-up will pop-up will appear once authorized.

| Message                   | ×  |
|---------------------------|----|
| Change dropped successful |    |
|                           |    |
|                           | 1. |

• As soon as the manager Authorize the Change drop the information appears on the record column.

| + Add new record    |                |               |            |        |
|---------------------|----------------|---------------|------------|--------|
| Time of Entry       | Dropped Amount | Authorized By | Deleted By | Delete |
| 2020/07/09 09:18 AM | \$8,400.00     | Manager One   |            |        |
| 2020/07/09 09:20 AM | \$8,400.00     | Manager One   |            |        |

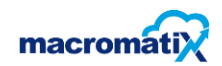

# **Cashier Cashup**

An accurate count of the cashier's register means the stores cash sales are kept safe and secure. It also means errors can be found and investigated quickly.

#### How to complete a Cashier Cashup

• From the Work Flow, select the 'Cashier Cashup' task for your shift.

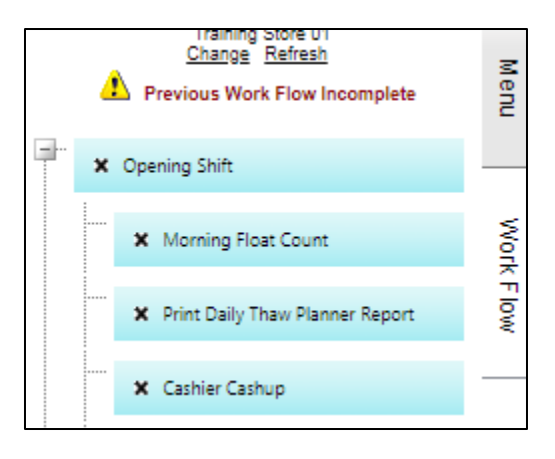

• The system will default to the current day.

| Cashier C   | ashup                         |        |   |        |
|-------------|-------------------------------|--------|---|--------|
| Store Name  | Training Store 01             |        | • | Report |
| Week Number | W: Week 28 Starts: 2020/07/07 | ▼ 2020 | - | PDF 🔻  |
| Day of Week | Thursday, 2020/07/09          |        | • |        |

• To review a previous day, select the relevant week and date from the drop-down list.

| Cashier Ca   | shup                                                           |   |      |   |        |              |
|--------------|----------------------------------------------------------------|---|------|---|--------|--------------|
| Store Name   | Training Store 01                                              |   |      | • | Report |              |
| Week Number  | W: Week 28 Starts: 2020/07/07                                  | - | 2020 | - | PDF    | •            |
| Day of Week  | W: Week 20 Starts: 2020/05/12<br>W: Week 21 Starts: 2020/05/19 | - |      | • |        |              |
|              | W: Week 22 Starts: 2020/05/26                                  |   |      |   |        |              |
| Select Recon | W: Week 23 Starts: 2020/06/02                                  |   |      |   |        |              |
| Select Ca    | W: Week 24 Starts: 2020/06/09                                  |   |      |   | •      | Refresh List |
|              | W: Week 25 Starts: 2020/06/16                                  |   |      |   |        |              |
|              | W: Week 26 Starts: 2020/06/23                                  |   |      |   |        |              |
|              | W: Week 27 Starts: 2020/06/30                                  |   |      |   |        |              |
|              | W: Week 28 Starts: 2020/07/07                                  | - |      |   |        |              |

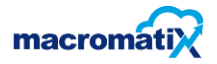

From the Reconciliation drop-down list, select the Cashier you are cashing up.

• **Note:** For a Cashier Cashup to show in this list, the cashup procedure in Retail Office must be completed.

Cash > Actions >Cashup> Cashier > enter code of cashier that needs to be cashed up. After about 5 minutes that cashiers name would appear in the list below.

| Select Cashier Settlement - (7 Available)                     |  |
|---------------------------------------------------------------|--|
| Select Cashier Settlement - (7 Available)                     |  |
| Cashier Close - 2020/01/06 10:47:25 PM: MMAGAUTA (Shift182)   |  |
| Cashier Close - 2020/01/06 10:47:30 PM: RUDZANI (Shift182)    |  |
| Cashier Close - 2020/01/06 10:47:31 PM: THANDI (Shift182)     |  |
| Cashier Close - 2020/01/06 10:47:34 PM: ZOLEKA (Shift182)     |  |
| Cashier Close - 2020/01/06 10:47:37 PM: REGINA (Shift182)     |  |
| Cashier Close - 2020/01/06 10:47:46 PM: MOLEBOGENG (Shift182) |  |
| Cashier Close - 2020/01/06 10:47:14 PM: ONLINE ORD (Shift182) |  |

• As soon as you select the cashier, the following screen will appear.

| Register  | Reconciliat             | ion         | Register V            | erification  |   |   |  |  |
|-----------|-------------------------|-------------|-----------------------|--------------|---|---|--|--|
| Step 1-   | Register Red            | onciliation | ı                     |              |   |   |  |  |
| Reconcil  | iation Type:            | C           | ashier Close          |              | Ŧ |   |  |  |
| Manager   | Name:                   | M           | lanager One           |              | - | ] |  |  |
| Cashier I | Name:                   | R           | UDZANI                |              |   | ] |  |  |
| 0 to - 0  | Tetal Design            |             |                       | <b>1</b> - 1 |   |   |  |  |
| Step 2    | - Total Regist<br>Rolls | Loose       | Include drav<br>Value | ver float)   |   |   |  |  |
| 10c       | R10 Roll                |             | 0.00                  |              |   |   |  |  |
| 20c       | R10 Roll                |             | 0.00                  |              |   |   |  |  |
| 50c       | R10 Roll                |             | 0.00                  |              |   |   |  |  |
| 1R        | R50 Roll                |             | 0.00                  |              |   |   |  |  |
| 2R        | R50 Roll                |             | 0.00                  |              |   |   |  |  |
| 5R        | R100 Roll               |             | 0.00                  |              |   |   |  |  |
| 10R       |                         |             | 0.00                  |              |   |   |  |  |
| 20R       |                         |             | 0.00                  |              |   |   |  |  |
| 50R       |                         |             | 0.00                  |              |   |   |  |  |
| 100R      |                         |             | 0.00                  |              |   |   |  |  |
| 200R      |                         |             | 0.00                  |              |   |   |  |  |

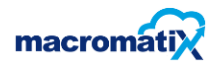

Check that the 'Manager Name' drop down list has the correct name selected for the manager who is authorizing the Cashup.

| Step 1-   | Register Recond    | iliation            |   |
|-----------|--------------------|---------------------|---|
| Reconcili | iation Type:       | Cashier Close       | - |
| Manager   | Name:              | Manager One         | • |
| Cashier 1 | Name:              | Select Manager Name | ĺ |
|           |                    | Coco Correia        |   |
|           |                    | Frikkie Papenfoes   |   |
| Step 2    | - Total Register ( | oun Manager One     |   |
|           | Rolls L            | oos Margaret CSTM   |   |
| 10c       | P10 Poll           | Milka Burger        |   |
| 100       |                    | Nelson Mandela      |   |
| 20c       | R10 Roll           | Robbie Wessels      |   |
| 50-       |                    | Shift LeadOne       |   |

- The manager must enter the quantity of each roll, coin and note next to each denomination in the 'Loose' column. The system will calculate the total amounts in the 'Value' column.
- Float should be included.

| Step 2 - Total Register Count (include drawer float) |                              |       |           |  |  |  |
|------------------------------------------------------|------------------------------|-------|-----------|--|--|--|
|                                                      | Rolls                        | Loose | Value     |  |  |  |
| 10c                                                  | 0                            | 1     | 0.10      |  |  |  |
| 20c                                                  | 0                            | 5     | 1.00      |  |  |  |
| 50c                                                  | 0                            | 0     | 0.00      |  |  |  |
| 1R                                                   | 0                            | 9     | 9.00      |  |  |  |
| 2R                                                   | 0                            | 6     | 12.00     |  |  |  |
| 5R                                                   | 0                            | 52    | 260.00    |  |  |  |
| 10R                                                  |                              | 72    | 720.00    |  |  |  |
| 20R                                                  |                              | 5     | 100.00    |  |  |  |
| 50R                                                  |                              | 63    | 3,150.00  |  |  |  |
| 100R                                                 |                              | 5     | 500.00    |  |  |  |
| 200R                                                 |                              | 50    | 10,000.00 |  |  |  |
|                                                      | Total In Drawer \$ 14,752.10 |       |           |  |  |  |
| L                                                    | lpdate                       |       | Continue  |  |  |  |

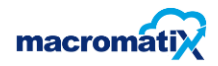

• Once the amounts are entered, the Manager must click 'continue' and Macromatix will check that the amount you have entered matches the sales amount expected.

| Continue |
|----------|
|          |

• The manager can click on Update to do adjustments.

| Update |  |
|--------|--|
|        |  |

- If there is a significant variance a warning will be displayed.
- There will be **three attempts** to enter in the register cash amount correctly. after the 3rd attempt, you will be forced to authorize and continue.

| Error                             | ×                         |
|-----------------------------------|---------------------------|
| Please check cash count, signific | ant variance will result. |
|                                   | ок                        |
|                                   |                           |
|                                   | /                         |

• After the 3rd attempt, you will be forced to authorize and continue.

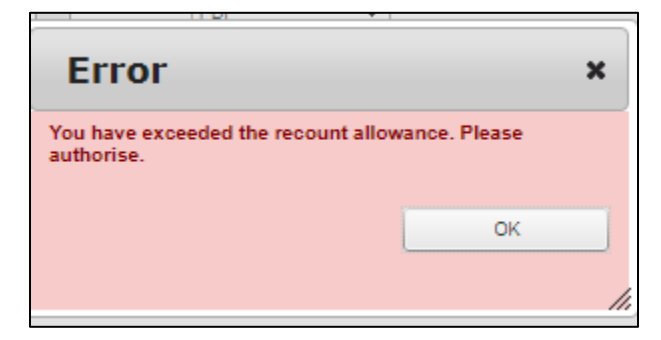

• Manager will click on Authorize.

| Step 3 - Manag | ger Authorisation |           |           |
|----------------|-------------------|-----------|-----------|
|                | Username:         | Password: |           |
| MOD            | ManagerOne        |           | Authorize |
|                |                   |           |           |

- A confirmation pop-up will appear once authorize.
- Once Authorized the "Register Verification" screen will appear.

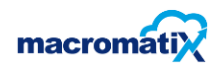

This section will show many different forms of payment and skims that were processed from this register and will show the expected sales cash amount that should now be deposited in the safe.

| Register Reconciliation Reg   | ter Verification                       |
|-------------------------------|----------------------------------------|
| Step 4- Register Verification |                                        |
| Cash Counted :                | \$18,859.10                            |
| - Float :                     | \$500.00 Float amount not to be banked |
| + Petty Cash Short Dropped    | \$0.00                                 |
| + Drawer Skim                 | \$0.00                                 |
| + Voucher                     | \$0.00                                 |
| + Credit Card                 | \$0.00                                 |
| + UBER                        | \$0.00                                 |
| + MR D                        | \$0.00                                 |
| + SATISFACTION                | \$0.00                                 |
| + WIWALLET                    | \$0.00                                 |
| + ZAPPER                      | \$0.00                                 |
| + ManualEntry                 | \$0.00                                 |
| + Unknown from POS            | \$0.00                                 |
| + MISC1                       | \$0.00                                 |
| + MISC5                       | \$0.00                                 |
| + StaffMeal                   | \$0.00                                 |
| + ONLINE                      | \$209.80                               |
| Refunds                       | \$0.00                                 |
| Cash (Payment)                | \$0.00                                 |
| = Total Tendered :            | \$18,568.70                            |
| - Total Sales :               | \$209.80                               |
|                               | Refresh Sales                          |
| = Cash Over :                 | \$18,359.10 Update                     |

• The Cash Over/Short value field will turn Green if balanced.

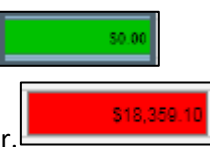

- The Cash Over/Short value field will turn Red if under or over.
- If there is a variance over the acceptable threshold then a variance explanation is compulsory, and a notification will be sent to the RGM.

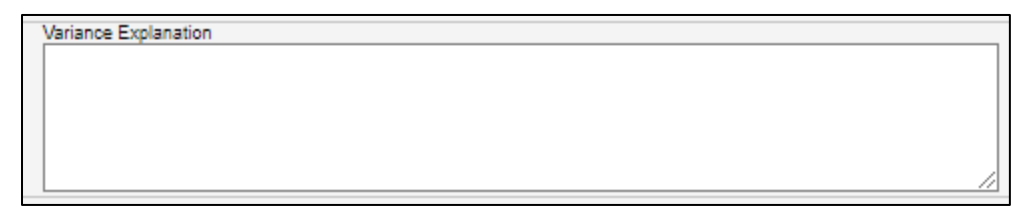

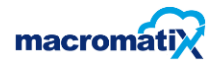

• The current MOD must authorize by selecting Authorize.

| Authorize |            |           |           |
|-----------|------------|-----------|-----------|
|           | Username:  | Password: |           |
| MOD       | ManagerOne |           | Authorize |

• When selecting the next Cashier, notice that authorized cashier closes will now be showing in Green. Unauthorized Cashier Closes will be showing in Orange.

| Select Reconciliation:                                       |              |  |
|--------------------------------------------------------------|--------------|--|
| Select Cashier Settlement - (3 Available)                    | Refresh List |  |
| Select Cashier Settlement - (3 Available)                    |              |  |
| Cashier Close - 2020/05/18 08:59:44 AM: PATRICIA (Shift2821) |              |  |
| Cashier Close - 2020/05/18 09:11:47 AM: PATRICIA (Shift2822) |              |  |
| Cashier Close - 2020/05/18 06:34:22 PM: NSOVO (Shift2821)    |              |  |

# **Petty Cash**

Accurately recording the Petty Cash amounts allows for flexibility in managing the Restaurants miscellaneous income & expenses, whilst still ensuring control over cash management.

## How to Add a Petty Cash Record

• From the Menu tab, select the 'Financial' category, then select the 'Petty Cash' task.

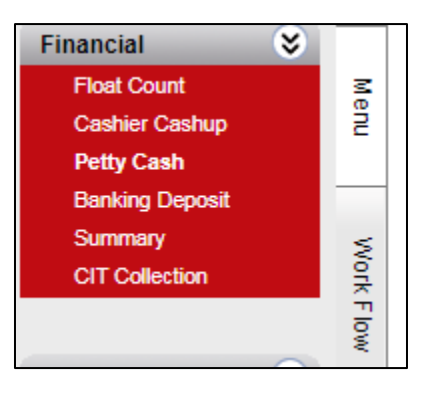

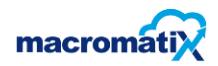

• To add a new record, click the additional sign next to 'Add new record'

| + Add new record       |                 |         |        |            | Refresh |
|------------------------|-----------------|---------|--------|------------|---------|
| Туре                   | Account         | Invoice | Amount | Comments   |         |
| Paid Out 🔻             | ▼<br>* Required |         |        | ManagerOne | ××      |
| No records to display. |                 |         |        |            |         |

- Enter the required information for the Petty Cash record
- 1. <u>Type:</u> choose either paid out (withdrawal) or paid in (deposit)
- 2. <u>Account:</u> select the account category for the Petty Cash record.
- 3. *Invoice:* enter the receipt number.
- 4. <u>Amount:</u> enter the total cost of the Petty Cash payment.
- 5. <u>Comments: enter a comment to explain what the money was spent on</u>

Select tick icon to enter the Petty Cash record.

The page will load as It will now appear as a saved Petty Cash entry.

| + Add new record |              |          |          |            | 9 | Refresh |
|------------------|--------------|----------|----------|------------|---|---------|
| Туре             | Account      | Invoice  | Amount   | Comments   |   |         |
| Paid Out         | Stationary   | test458  | \$300.00 | notebooks  | ľ | ×       |
| Paid Out         | Food Expense | kilh2563 | \$850.00 | ManagerOne | 1 | ×       |

• A Petty Cash Record can be edited.

#### How to Edit/delete a Petty Cash Record

#### To edit

To edit, click on the "pen" on the right-hand side of the Petty Cash record.

| + Add new reco | ord               |         |          |                    | S Refresh |
|----------------|-------------------|---------|----------|--------------------|-----------|
| Туре           | Account           | Invoice | Amount   | Comments           |           |
| Paid Out       | Cleaning Expenses | 123abc  | \$100.00 | New Mop and Bucket | An X      |

#### • Update the required fields and click on the tick icon to save the changes.

| + Add new record |              |         |          |          | Refresh |
|------------------|--------------|---------|----------|----------|---------|
| Туре             | Account      | Invoice | Amount   | Comments |         |
| Paid In 🔻        | Short Drop 🔻 | likh256 | \$250.00 | help     | ××      |

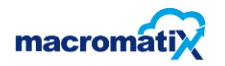

#### To delete

| + Add new rec | ord        |         |          |           | S Re | afresh   |
|---------------|------------|---------|----------|-----------|------|----------|
| Туре          | Account    | Invoice | Amount   | Comments  |      |          |
| Paid In       | Short Drop | likh256 | \$250.00 | help      | 1    | х        |
| Paid Out      | Stationary | test458 | \$300.00 | notebooks | 1    | $\times$ |

To delete, click "cross "on the right-hand side of the Petty Cash record.

• A confirmation pop-up will appear.

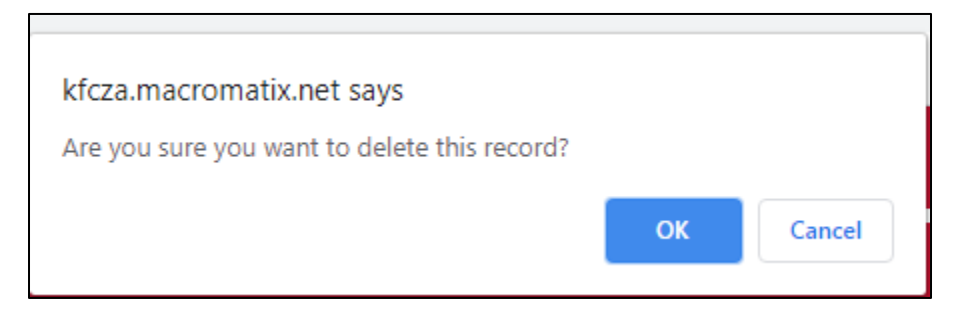

• Once click on "OK" the Petty Cash entry will be removed from the Petty Cash Record.

#### Report

After the petty Cash has been created a report may be generated.

#### How to generate the report

Click on reports

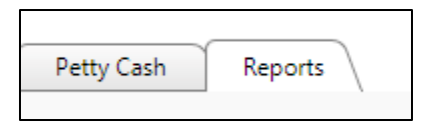

• The following screen will appear.

| Petty Cash Report | Petty Cash Reports  |   |  |  |  |
|-------------------|---------------------|---|--|--|--|
| Petty Cash        |                     | • |  |  |  |
| Use Selected Trac | ding Day above, or  | • |  |  |  |
| Start Date:       | 2020/07/09 00:00:00 |   |  |  |  |
| End Date:         | 2020/07/09 23:59:00 |   |  |  |  |
| PDF 💌             | Generate Report     |   |  |  |  |

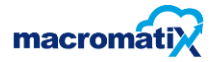

• Use the drop-down arrow to select the time frame that you want to generate the report for:

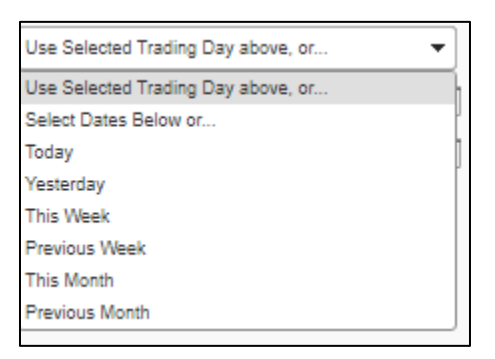

• Once the time frame is selected, the start date and end date will pick automatically up the dates.

| This Week   |                     | • |
|-------------|---------------------|---|
| Start Date: | 2020/07/07 00:00:00 |   |
| End Date:   | 2020/07/13 23:59:00 |   |

• The report can either be printed on a PDF/ HTML.

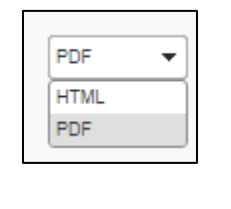

• Select Generate Report

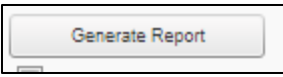

• The report will load and appear.

| Paid In          | Paid In & Paid Out Summary |          |          |             |                                    |
|------------------|----------------------------|----------|----------|-------------|------------------------------------|
| KFCZA            | KFCZA                      |          |          |             | Generated at: 7/9/2020 12:32:38 PM |
| Store:Training S | tore:Training Store 01     |          |          |             | Dates: 7/9/2020 - 7/9/2020         |
|                  |                            |          |          |             |                                    |
| Thursday, Jul    | ly 9, 2020                 |          |          |             |                                    |
| Туре             | Account                    | Invoice  | Amount   | Description |                                    |
| Paid Out         | Stationary                 | test456  | \$300.00 | notebooks   |                                    |
| Paid Out         | Food Expense               | kilh2563 | \$650.00 | ManagerOne  |                                    |
| Total Paid Ou    | t items: 2                 |          | \$950.00 |             |                                    |
|                  |                            |          |          |             |                                    |
| Summary          |                            |          |          |             |                                    |
| Summary By A     | ccounts                    | Paid In  | Paid Ou  | (           |                                    |
| Food Expense     |                            | \$0.00   | \$650.00 | 2           |                                    |
| Stationary       |                            | \$0.00   | \$300.00 | 0           |                                    |
| Totals           |                            | \$0.00   | \$950.00 | )           |                                    |
|                  |                            |          |          |             |                                    |

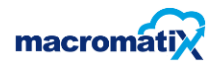

# **Banking Deposits**

A key process for Banking Deposits is to ensure the stores cash is secured in the Store safe quickly and accurately will reduce financial risk.

# How to complete a Deposit

• From your shift in the workflow, select the Deposit & Banking'task.

|   | Daily Work Flow 09-Jul-20<br>Training Store 01<br><u>Change Refresh</u><br>Previous Work Flow Incomplete |                                   |       |  |
|---|----------------------------------------------------------------------------------------------------|-----------------------------------|-------|--|
| - | ×                                                                                                    | Opening Shift                     |       |  |
|   |                                                                                                    | X Morning Float Count             | Work  |  |
|   |                                                                                                    | × Print Daily Thaw Planner Report | (Flow |  |
|   |                                                                                                    | X Cashier Cashup                  |       |  |
|   |                                                                                                    | ★ Deposit & Banking               |       |  |

• The following screen will appear

| Actual Deposit           | t                | Bag No.             | Deposited B         | Ву     | Witness    |
|--------------------------|------------------|---------------------|---------------------|--------|------------|
| No records to display.   |                  |                     |                     |        |            |
|                          |                  |                     |                     |        |            |
| Total of Cashier Deposit | R 2 000,00       |                     |                     |        |            |
| Amount Available:        | R 2 000,00       | (Available to drop) |                     |        |            |
| Amount Dropped:          | R 0,00           | (Already dropped)   |                     |        |            |
| Final Close              | R 0,00           |                     |                     |        |            |
| Skim Drop                | R 0,00           |                     |                     |        |            |
| Change Drop              | R 0,00           |                     |                     |        |            |
| Total Drop               | R 0.00           |                     |                     |        |            |
| Reference Number         |                  |                     |                     |        |            |
|                          | Username:        | Password:           |                     |        |            |
| Deposit Deposited By     | MXTEST           |                     | Confirm Drop        | Report | Print Mode |
|                          |                  |                     |                     |        |            |
| Currency Total Amount    | Available Amount | Deposited Amount    |                     |        |            |
| ZAR R2 000,00            | R2 000,00        | R0,00               |                     |        |            |
|                          |                  |                     |                     |        |            |
| Receipt No Cashier       | Name             | Date                | Expected<br>Deposit |        |            |
| REGINA<br>Drawer S       | kim              | 2020-07-09 01:28 P  | M R2 000,00         |        |            |
|                          |                  |                     | R2 000,00           |        |            |
|                          |                  |                     |                     |        |            |

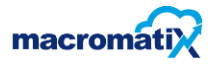

- Check that correct date is selected.
- On the "Deposit & Banking" tab, you will see 3 fields showing you the following amounts

| Total of Cashier Deposit | R 2 000,00 |                     |
|--------------------------|------------|---------------------|
| Amount Available:        | R 2 000,00 | (Available to drop) |
| Amount Dropped:          | R 0,00     | (Already dropped)   |

- 1. **Total of Cashier Deposit**: The total cash amount that has been processed from the authorized Cashier Cashup's, up to the current time of day.
- 2. Amount Available: The total cash amount that is available to deposit into the safe.
- 3. Amount Dropped: The total cash amount that has been deposited into the safe today.
- Edit the following fields.

| Final Close      | R 500,00       |
|------------------|----------------|
| Skim Drop        | R 500,00       |
| Change Drop      | R 500,00       |
| Total Drop       | R 1 500,00     |
| Reference Number | 5050-2020-3232 |

- 1. **Total Drop**: enter the total amount of cash that will be deposited in the safe. Includes final close, skim drop and change drop.
- 2. **Reference Number**: enter in the drop bag number. (These can't be the same number during the same day).
- Enter in the Username and Password and select 'Confirm Drop'.

|                      | Username: | Password: |              |
|----------------------|-----------|-----------|--------------|
| Deposit Deposited By | MXTEST    |           | Confirm Drop |
|                      |           |           |              |

• A confirmation pop-up will pop-up will appear once drop confirmed.

| Message                 | ×  |
|-------------------------|----|
| Banking drop confirmed. |    |
|                         |    |
|                         | 1. |

• Bank Deposit information will display.

|           | Actual Deposit | Bag No.      | Deposited By | Witness |
|-----------|----------------|--------------|--------------|---------|
| Deposit 1 | R 280,00       | 505020203031 | MX TEST      |         |

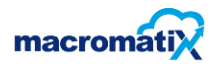

#### **Summary Block**

This block shows the total amounts of cash deposited and total amount made.

Once the manager confirms the drop, this block update automatically.

| Currency | Total Amount | Available Amount | Deposited Amount |
|----------|--------------|------------------|------------------|
| ZAR      | R6 250,00    | R6 250,00        | R0,00            |

- *Currency*: set as per countries' currencies (ZAR)
- *Total Amount:* the total amount made.
- Available Amount: total amount that is available to bank\drop.
- **Deposited Amount:** the amount of cash that has been dropped\banked previously.

#### **Cashier Amount**

This block shows the summary of totals per cashier, cashiers name, receipt number and date.

| Receipt No | Cashier Name             | Date                | Expected<br>Deposit |
|------------|--------------------------|---------------------|---------------------|
|            | NSOVO<br>Drawer Skim     | 2020-02-10 05:24 PM | R3 634,50           |
|            | SIBONGILE<br>Drawer Skim | 2020-02-10 05:19 PM | R10 089,42          |
|            | THANDI<br>Drawer Skim    | 2020-02-10 05:22 PM | R4 395,50           |
|            |                          |                     | R18 119,42          |

- 1. Cashier name: the name of the cashier
- 2. Date: this column shows the date and time.
- **3. Expected Deposit:** shows the total amount that the cashier is expected to drop.

#### Banking Release

• Enter in the Username and Password and select "Release "

| Banking Release |         |
|-----------------|---------|
| Username:       | Release |

• A confirmation pop-up will pop-up will appear once Rel.

| Message           | ×   |
|-------------------|-----|
| Banking released. |     |
|                   |     |
|                   |     |
|                   | li. |

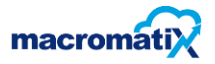

# Report

Manager can generate the report after deposit.

#### Steps of generating the report

• Click on the report bar next to confirm drop tab

|                      | Username:  | Password: |              |        |            |
|----------------------|------------|-----------|--------------|--------|------------|
| Deposit Deposited By | ManagerOne | •••••     | Confirm Drop | Report | Print Mode |
|                      |            |           |              |        |            |

• A pdf file will be downloaded on the system.

| Deposit Summary Auto Safe Generated at: 7/10/2020<br>Restaurant: Train   KFCZA 6/1/2020 |                             |                       |                         |                         |                   |                         | 8:45:02 Al<br>ing Store 0<br>to 6/30/202 |  |
|-----------------------------------------------------------------------------------------|-----------------------------|-----------------------|-------------------------|-------------------------|-------------------|-------------------------|------------------------------------------|--|
| Deposits                                                                                |                             |                       |                         |                         |                   |                         |                                          |  |
| Monday, June 8, 2020                                                                    |                             |                       |                         |                         |                   |                         |                                          |  |
| Deposit Prepared By                                                                     | Total Auto Bill<br>Deposits | Manual Drop<br>(Cash) | Manual Drop<br>(Checks) | Change Fund<br>Deposits | Deposit<br>Amount | Change Fund<br>Received | Ending Change<br>Fund Balance            |  |
|                                                                                         |                             |                       |                         |                         |                   |                         |                                          |  |

- **Deposit prepared by**: It shows the name of the manager who did the deposit.
- Total Auto Bill Deposit: it shows the final close amount.
- Manual Drop cash: it shows the skim drop amount
- Manual drop check: it shows the change drop amount.
- Change Fund Deposit:
- **Deposit amount:** it shows the total amount banked.
- Change Fund Received:
- Ending Change Fund Balance:

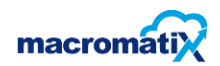

# Summary

Summary allows the RGM/Closing MOD the opportunity to review the summary of the day's financial transactions and to complete 2 important tasks before closing the Restaurant business day:

- 1. Ensure all Cashier Cashup's are authorized.
- 2. Ensure all Cash Deposits have been deposited in the safe and processed in MX.

#### How to authorize the Summary page

• From the Closing shift Work Flow, select **Summary**.

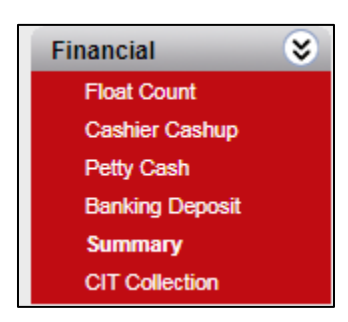

• The following screen will appear.

| step 1 - close                                                                                 |                                                           | Step 2 - Authorization                                           |                  |    |
|------------------------------------------------------------------------------------------------|-----------------------------------------------------------|------------------------------------------------------------------|------------------|----|
| Total of Cash Deposits                                                                         | \$0.00                                                    | Username: ManagerOpe                                             |                  |    |
| + Petty Cash Short Dropped                                                                     | \$0.00                                                    |                                                                  |                  |    |
| + Voucher                                                                                      | \$0.00                                                    | Password:                                                        |                  |    |
| + UBER                                                                                         | \$0.00                                                    | Variance Explanation.                                            |                  |    |
| + MR D                                                                                         | \$0.00                                                    |                                                                  |                  | // |
| + Credit Card                                                                                  | \$0.00                                                    |                                                                  |                  |    |
| + SATISFACTION8                                                                                | \$0.00                                                    | Save Draft                                                       | Authorize        |    |
| + WIWALLET                                                                                     | \$0.00                                                    | Step 3 - Daily Summary                                           |                  |    |
| + ZAPPER                                                                                       | \$0.00                                                    |                                                                  |                  |    |
| + ManualEntry                                                                                  | \$0.00                                                    | Error Correct                                                    | Quantity         | Va |
|                                                                                                | 80.00                                                     | Transaction Void                                                 | 0                |    |
| + Unknown from POS                                                                             | 30.00                                                     | Transaction void                                                 | -                |    |
| + Unknown from POS<br>+ MISC1                                                                  | \$0.00                                                    | Cancel Order                                                     | 0                |    |
| + Unknown from POS<br>+ MISC1<br>+ ONLINE                                                      | \$0.00<br>\$0.00                                          | Cancel Order<br>Refund                                           | 0                |    |
| + Unknown from POS<br>+ MISC1<br>+ ONLINE<br>+ StaffMeal                                       | \$0.00<br>\$0.00<br>\$0.00                                | Cancel Order<br>Refund<br>Transaction Average<br>TASTE GUARANTEE | 0<br>0<br>1<br>0 | 3  |
| + Unknown from POS<br>+ MISC1<br>+ ONLINE<br>+ StaffMeal<br>= Total Tendered                   | \$0.00<br>\$0.00<br>\$0.00<br>\$0.00<br>\$0.00            | Cancel Order<br>Refund<br>Transaction Average<br>TASTE GUARANTEE | 0                | 3  |
| + Unknown from POS<br>+ MISC1<br>+ ONLINE<br>+ StaffMeal<br>= Total Tendered<br>Register Sales | \$0.00<br>\$0.00<br>\$0.00<br>\$0.00<br>\$0.00<br>\$32.00 | Cancel Order<br>Refund<br>Transaction Average<br>TASTE GUARANTEE | 0                | 3  |

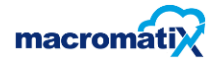

Review the Cashier Summary in Step 4. This is a list of the Cashier Cashup's. If all cashiers are showing highlighted in green, the user may continue.

| Step 4 - Cashie | er Summary |           |                   |
|-----------------|------------|-----------|-------------------|
| Cashiers        | Register # | Net Sales | Cash Short / Over |
| FLORA           | 0          | 4,818.78  | 0.00              |

If all cashiers are showing highlighted in orange, it means that the cashiers are not yet authorized

• Go back to cashier reconciliation page.

| Step 4 - Cashier                                          | Summary                                 |                                     |                                             |
|-----------------------------------------------------------|-----------------------------------------|-------------------------------------|---------------------------------------------|
| Cashiers                                                  | Register #                              | Net Sales                           | Cash Short / Over                           |
| BUSI                                                      | 0                                       | 2,757.74                            | 0.00                                        |
| LEAH                                                      | 0                                       | 10,391.83                           | 0.00                                        |
| ONLINE ORD                                                | 0                                       | 182.26                              | 18,359.10                                   |
| ABIGAIL                                                   | 0                                       | 18,337.39                           | 0.00                                        |
| REGINA                                                    | 0                                       | 25,205.83                           | 0.00                                        |
| ABIGAIL                                                   | 0                                       | 173.83                              | 0.00                                        |
| The cashiers highli<br>go to the cashier re<br>completed. | ighted in orange l<br>econciliation pag | have not been a<br>e and ensure all | uthorised yet. Please<br>cashiers have been |

- If there is a Cash Short or Over amount that is above your acceptable business threshold enter in a Variance Explanation. A notification alert will be sent to RGM's and above.
- Enter in a Username and Password and select Authorize.

| Step 2 - Authoria    | zation               |
|----------------------|----------------------|
| Username:            | ManagerOne           |
| Password:            | •••••                |
| Variance Explanation | n:                   |
|                      | Save Draft Authorize |

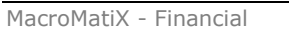

#### If there is a significant variance, first ensure that:

- All cashup's have been closed and authorized in Macromatix.
- All sales cash has been recorded as deposits and authorized in Macromatix.

# **CIT Collection**

CIT Collection is used to accurately and safely remove the cash from the store. This improves the security of the store's profits. It tracks the cash flow right through to the cash collection process; it enables finances to be easily reconciled and for errors to be identified.

#### How to Complete a CHUBB Collection

• From the Menu, select the Financial category and click the **CIT Collection**.

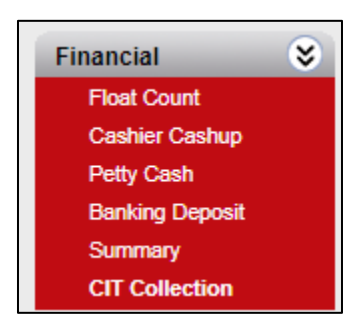

• On the CIT Collection tab, there will be list of deposits that have not been collected by the bank yet. Next to each deposit tick the **Confirm** box to show the deposit was collected by the bank.

|   | Bag No              | Deposit Amount | Confirm   |
|---|---------------------|----------------|-----------|
| ~ | Thursday, 2/13/2020 |                |           |
|   | 123                 | \$1,000.00     |           |
|   | 456                 | \$500.00       | $\square$ |
|   | Day Total           | \$1,500.00     |           |

• In the **Receipt Number** field, enter in the reference number from the CIT security collection receipt.

| Receipt Number: | 258963 |  |
|-----------------|--------|--|
|                 |        |  |

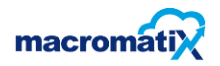

• The Manager must enter their Username and Password and click 'Authorize'.

| Username:<br>ManagerOne | Password:               | Authorize                         |
|-------------------------|-------------------------|-----------------------------------|
|                         | Username:<br>ManagerOne | Username: Password:<br>ManagerOne |

• A confirmation pop-up will pop-up will appear

| Message                   | × |
|---------------------------|---|
| Authorisation Successful. |   |
|                           |   |
|                           |   |
|                           |   |
|                           |   |

- The manager can print the report by clicking on the report tab.
- The following screen will appear

| CIT Collection        | R     | eport      |
|-----------------------|-------|------------|
| Report type:          |       |            |
| Cash Reconciliation R | eport | •          |
| Select All Stores     |       |            |
| Select Dates Below o  | r     | •          |
| Start Date            | _     | End Date   |
| 2020/07/10            |       | 2020/07/10 |
| PDF 💌                 |       |            |
| Generate              |       |            |

- Select the type of report by clicking on the drop-down arrow.
- Select the dates and click on Generate

| Report type:                 |
|------------------------------|
| Cash Reconciliation Report   |
| Cash Reconciliation Report   |
| EFTPOS Reconciliation Report |

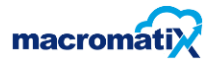

The report will show the following:

| Cash Bar                  | king R                | econciliat         | ion             |         | Penort       | Date: 10 Jul 202 |
|---------------------------|-----------------------|--------------------|-----------------|---------|--------------|------------------|
| From: 10-Feb-20           | )20 - to              | • - 10-Feb-2020    |                 |         |              |                  |
|                           |                       |                    |                 |         |              |                  |
| Entity                    | Date                  | Bag No             | Expected Amount | Confirm | CHUBB Amount | Variance         |
| Entity<br>KFC Lab 105 (So | Date<br>)da Fountain/ | Bag No<br>/Coffee) | Expected Amount | Confirm | CHUBB Amount | Variance         |

- Entity: will show the store name.
- Date: will show the date for CIT collection
- Bag number: the drop bag number the cash was in
- **Expected Amount:** the total amount that the CIT collection should collect from the store.
- Confirm:
- **CIT Amount:** the total amount that the CIT collected from the store.
- Variance: will show any shortage\over amount collected by CIT collected

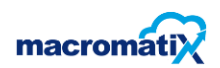